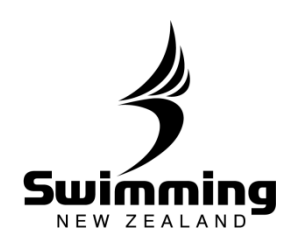

## How do I set up my bank details and GST preference?

It is important that clubs enter their club's bank details, in order for all fees from online memberships and event entries to be directly deposited into the club's bank account.

Entering the club details is a two-part process, where one committee member must enter the bank details, and another must verify and accept these details as correct

| SUITING The sta<br>Home Find Add Events Meet                                                                                                    | I <mark>rt Of SOM</mark><br>ts Results   | Committees Accredita                                                                                                    | rdinary<br>ntions Reports                                                 | System                                                                                |                                                                                                    |  |
|----------------------------------------------------------------------------------------------------|------------------------------------------|----------------------------------------------------------------------------------------------------|---------------------------------------------------------------------------|---------------------------------------------------------------------------------------|----------------------------------------------------------------------------------------------------|--|
| Person Club Reg                                                                                                    | gion Zone                                |                                                                                                    | Advanced LasiAccesse                                                      | ]                                                                                     |                                                                                                    |  |
|                                                                                                    |                                          |                                                                                                    |                                                                           |                                                                                       |                                                                                                    |  |
| On the Details tab yo<br>club in the right-hand<br>been added. To edit to<br>'Amend'.<br><u>Home Find Add Events</u><br>Name<br>Okato                                                                                                    | ou can v<br>d colum<br>these de<br>Meets | riew the curre<br>n. If the Ban<br>etails, or to s<br>Results Committ                                                                                                    | ent bankin<br>k Details f<br>set up deta<br>tees Accredita                | ng deta<br>Fields a<br>ails for<br>tions R                                            | ils recorded for your<br>are blank no details have<br>the first time, click<br>eports System                                                                                                    |  |
| On the Details tab yo<br>club in the right-hand<br>been added. To edit to<br>'Amend'.<br><u>Home Find Add Events</u><br>Name<br>Okato<br>( <u>Details Members</u>                                                                                                    | Du can v<br>d colum<br>these de<br>Meets | riew the curre<br>n. If the Ban<br>etails, or to s<br>Results Committ                                                                                                    | ent bankin<br>k Details f<br>set up deta<br>tees Accredita                | ng deta<br>fields a<br>ails for<br>tions R                                            | es & Discounts Groups Email Tem, +                                                                                                    |  |
| On the Details tab yo<br>club in the right-hand<br>been added. To edit to<br>'Amend'.<br><u>Home Find Add Events</u><br>Name<br>Okato<br>Okato<br>Chetais Members<br>This Club<br>Okato (10204) [OKTTR]<br>Also known as Okato<br>This Club is currently active      | Du can v<br>d colum<br>these de<br>Meets | riew the curre<br>n. If the Ban<br>etails, or to s<br>Results Commit<br>ee History<br>Address 245<br>Address 245<br>Net<br>Post Code                                                 | ent bankin<br>k Details f<br>set up deta<br>tees Accredita<br>Corresponde | ig deta<br>fields a<br>ails for<br>tions R<br>ence Fee                                | es & Discounts Groups Email Tem +<br>eetings                                                                                                    |  |
| On the Details tab yo<br>club in the right-hand<br>been added. To edit to<br>'Amend'.<br>Mame<br>Okato<br>Okato<br>Chato<br>Chato<br>Contact                                                                                                    | Du can v<br>d colum<br>these de<br>Meets | riew the curre<br>n. If the Ban<br>etails, or to s<br>Results Commit<br>ee History<br>Address 245<br>Address 245<br>Net<br>Post Code<br>Additional details                           | ent bankin<br>k Details f<br>set up deta<br>tees Accredita                | ig deta<br>fields a<br>ails for<br>tions R<br>ence Fee                                | es & Discounts Groups Email Tem +<br>eetings<br>Peetings<br>Pe |  |
| On the Details tab yo<br>club in the right-hand<br>been added. To edit to<br>'Amend'.<br>Name<br>Okato<br>Okato<br>Cotatis<br>Members<br>This Club<br>Okato (10204) [OKTTR]<br>Also known as Okato<br>This Club is currently active<br>Contact name<br>Telephone Typ | Du can v<br>d colum<br>these de<br>Meets | riew the curre<br>n. If the Ban<br>etails, or to s<br>Results Commit<br>ee History<br>Address 245<br>Net<br>Post Code<br>Additional details<br>Region Sw<br>Filter criteria:<br>Test | ent bankin<br>k Details f<br>set up deta<br>tees Accredita<br>Corresponde | eg deta<br>Fields a<br>ails for<br>tions R<br>ence Fee<br>M<br>Edit<br>B<br>Edit<br>B | ils recorded for your<br>ire blank no details have<br>the first time, click<br>eports System<br>es & Discounts Groups Email Tem<br>etetings<br>etetings<br>No meeting information has been<br>published<br>Edit<br>ank Details<br>Account name<br>Account name<br>Account number<br>BSB Number<br>GST Registered                                                                                                    |  |

## **5-1. FINANCE**

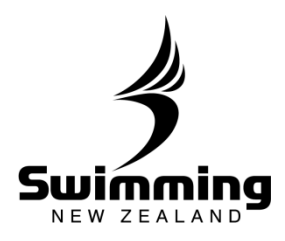

|    | Okato                                                                                                    |                                       |
|----|----------------------------------------------------------------------------------------------------|---------------------------------------|
|    |                                                                                                    |                                       |
|    |                                                                                                    |                                       |
|    | Current Banking Details                                                                                                    |                                       |
|    | Account name<br>Account number                                                                                                    |                                       |
|    | BSB Number                                                                                                    |                                       |
|    |                                                                                                    |                                       |
|    | New Banking Details                                                                                                    |                                       |
|    | * Account Name                                                                                                    |                                       |
|    | * Account Number                                                                                                    |                                       |
|    | * BSB Number                                                                                                    |                                       |
|    | * GST Registered                                                                                                    |                                       |
|    | Cance                                                                                                    |                                       |
|    |                                                                                                    |                                       |
|    | Note: BSB Number= Bank (2 digits) then branch (4 digits).                                                                                                    |                                       |
|    | Click 'Save' once completed and the system will take you back to your club                                                                                                    | )'s                                   |
|    | profile page.                                                                                                    |                                       |
|    |                                                                                                    |                                       |
|    |                                                                                                    |                                       |
|    |                                                                                                    |                                       |
|    |                                                                                                    |                                       |
| _( |                                                                                                    |                                       |
|    | /hen modifying the original bank details supplied, a second committee mem                                                                                                    | nber wil                              |
|    | hen modifying the original bank details supplied, a second committee mem e required to verify and approve these bank account details.                                                                                                    | iber wil                              |
|    | Then modifying the original bank details supplied, a second committee mem<br>e required to verify and approve these bank account details.<br>To verify the account details, the second committee member must log in with                                                                                                    | h their                               |
| ]  | Then modifying the original bank details supplied, a second committee mem<br>e required to verify and approve these bank account details.<br>to verify the account details, the second committee member must log in with<br>dividual log in details, following the same above steps and select Approve of<br>ank Details screen if correct. If these details are incorrect the committee m                                                                                           | h their<br>h their<br>on the<br>ember |
|    | Then modifying the original bank details supplied, a second committee mem<br>e required to verify and approve these bank account details.<br>To verify the account details, the second committee member must log in with<br>adividual log in details, following the same above steps and select Approve of<br>ank Details screen if correct. If these details are incorrect the committee m<br>sust click the Reject button and follow the above steps to complete the corr          | h their<br>on the<br>ember<br>ect     |
| •  | Then modifying the original bank details supplied, a second committee memere required to verify and approve these bank account details.<br>To verify the account details, the second committee member must log in with<br>individual log in details, following the same above steps and select Approve of<br>ank Details screen if correct. If these details are incorrect the committee moust<br>click the Reject button and follow the above steps to complete the corr<br>etails. | h their<br>on the<br>ember<br>ect     |

## **5-1. FINANCE**

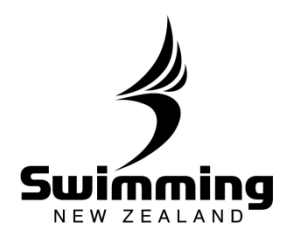

| 1. C<br>2. A<br>ir<br>c                                                                          | Club bankir<br>Second co<br>n) and veri<br>Forrect.                                                                                                    | ng details<br>ommittee<br>ify that t            | and GST Pre<br>member mu<br>he banking d                                                                                                    | ference mu<br>st log in (us<br>etails and G                                              | st be set<br>sing their<br>ST prefer                                                                                                    | up first.<br>individu<br>ence are          | ial log                           |
|--------------------------------------------------------------------------------------------------|----------------------------------------------------------------------------------------------------|-------------------------------------------------|----------------------------------------------------------------------------------------------------|------------------------------------------------------------------------------------------|----------------------------------------------------------------------------------------------------|--------------------------------------------|-----------------------------------|
|                                                                                                  |                                                                                                    |                                                 |                                                                                                    |                                                                                          | Bank Det                                                                                                    | tails                                      |                                   |
| If y<br>to                                                                                       | you are seei<br>verify and a                                                                                                    | ing this in<br>approve th                       | hage, follow th<br>he banking deta                                                                                                    | ese steps<br>ails for                                                                    | A Una                                                                                                    | approved Ban                               | nk details                        |
| γοι                                                                                              | ur club.                                                                                                    |                                                 |                                                                                                    | >                                                                                        | Accour<br>Accour<br>BSB Nu<br>GST Re                                                                                                    | nt name<br>nt number<br>umber<br>egistered |                                   |
|                                                                                                  |                                                                                                    |                                                 |                                                                                                    |                                                                                          |                                                                                                    |                                            |                                   |
| Select<br>Home<br>Name<br>Okato                                                                  | ct Amend ur<br>Find Add                                                                                                    | nder the E                                      | Bank Details se                                                                                                    | ction.<br>es Accreditations                                                              | Reports Syst                                                                                                    | tem                                        |                                   |
| Selec<br>Home<br>Okato                                                                           | ct Amend ur<br>Find Add                                                                                                    | nder the E<br>Events Meets<br>vers Corr         | Bank Details se<br>Results Committe                                                                                                    | ction.<br>es Accreditations                                                              | Reports Syst                                                                                                    | tem                                        | Email Tem                         |
| Select<br>Home<br>Name<br>Okato                                                                  | ct Amend ur<br>Find Add                                                                                                    | nder the E<br>Events Meets<br>bers Com          | Bank Details se<br>Results Committe                                                                                                    | ction.<br>es Accreditations                                                              | Reports System<br>Fees & Discounts<br>Meetings                                                                                                    | tem<br>Groups                              | Email Terry                       |
| Select<br>Home<br>Okato<br>& Du<br>This<br>oka                                                   | ct Amend ur<br>Find Add                                                                                                    | nder the E<br>Events Meets                      | Bank Details se<br>Results Committe                                                                                                    | ction.<br>es Accreditations<br>Correspondence                                            | Reports Syst   Fees & Discounts   Meetings   Meetings   Meetings                                                                                                    | tem<br>Groups                              | Email Tem                         |
| Select<br>Home<br>Name<br>Okato<br>(* Du<br>This<br>Oka<br>Al<br>This                            | Ct Amend un<br>Find Add<br>etails Memb<br>c Club<br>ato (10204) [OKTTR]<br>Iso known as Okato<br>s Club is currently active                                     | nder the E<br>Events Meets<br>vers Corr         | Bank Details se<br>Results Committe                                                                                                    | ction.<br>es Accreditations<br>Correspondence                                            | Reports System   Fees & Discounts Meetings   Meetings Meetings   Image: The second second se | tem<br>Groups<br>information has bee       | Email Term                        |
| Select<br>Home<br>Name<br>Okato<br>(this<br>Oka<br>A<br>A<br>This                                | Ct Amend ur<br>Find Add<br>etails Memb<br>Club<br>ato (10204) [OKTTR]<br>Iso known as Okato<br>s Club is currently active                                       | nder the E<br>Events Meets<br>pers Corr         | Bank Details se<br>Results Committe                                                                                                    | ction.<br>es Accreditations<br>Correspondence<br>Dover Street<br>Plymouth<br><u>Edit</u> | Reports System   Fees & Discounts Meetings   Meetings Meetings   Image: Discounts of the setting published No meeting published                                                                                                    | tem<br>Groups<br>information has bee       | Email Tem, •                      |
| Select<br>Home<br>Name<br>Okato<br>Kato<br>Al<br>This<br>Con                                     | ct Amend ur<br>Find Add<br>etails Memb<br>club<br>so known as Okato<br>s Club is currently active<br>stact                                                      | nder the E<br>Events Meets<br>pers Corr         | Bank Details se                                                                                                    | ction.<br>es Accreditations<br>Correspondence<br>Dover Street<br>Plymouth<br><u>Edit</u> | Reports Syst   Fees & Discounts   Meetings   Meetings   Ø No meeting<br>published                                                                                                    | tem<br>Groups<br>information has bee       | Email Tem                         |
| Select<br>Home<br>Name<br>Okato<br>(* Du<br>This<br>Oka<br>Al<br>This<br>Con<br>Con              | ct Amend ur<br>Find Add<br>etails Ment<br>ato (10204) [OKTTR]<br>Iso known as Okato<br>s Club is currently active<br>s Club is currently active                 | nder the E<br>Events Meets<br>vers Corr<br>Edit | Bank Details se<br>Results Committe                                                                                                    | ction.<br>es Accreditations                                                              | Reports System   Fees & Discounts Meetings   Meetings Meetings   Image: Meeting published No meeting published   Bank Details Account name                                                                                                    | tem<br>Groups                              | Email Terry •<br>•<br>•<br>•<br>• |
| Select<br>Home<br>Okato<br>& Du<br>This<br>Oka<br>Al<br>This<br>Con<br>Co                        | Ct Amend ur<br>Find Add<br>retails Member<br>Club<br>ato (10204) [OKTTR]<br>Iso known as Okato<br>s Club is currently active<br>thatt<br>ontact name            | nder the E<br>Events Meets                      | Bank Details se<br>Results Committe<br>mittee History<br>Address 245<br>New<br>Post Code<br>Address 245<br>New<br>Filter criteria:<br>Test                 | ction.<br>es Accreditations<br>Correspondence<br>Dover Street<br>Plymouth<br>Edit        | Reports Syst   Fees & Discounts   Meetings   Meetings   Ø   No meeting<br>published   Bank Details   Account name<br>Account name<br>Account name                                                                                                    | tem<br>Groups<br>Information has bee       | en<br>Edit                        |
| Select<br>Home<br>Okato<br>& Du<br>Okato<br>Al<br>This<br>Oka<br>Al<br>This<br>Con<br>Con<br>Tel | Ct Amend ur<br>Find Add<br>Petails Member<br>Club<br>ato (10204) [OKTTR]<br>Iso known as Okato<br>s Club is currently active<br>thact<br>ontact name<br>Hephone | nder the E<br>Events Meets<br>bers Con<br>Edit  | Bank Details se<br>Results Committee<br>mittee History<br>Address 245<br>New<br>Post Code<br>Additional details<br>Region Swir<br>Filter criteria:<br>Test | Ction.<br>es Accreditations<br>Correspondence<br>Dover Street<br>Plymouth<br>Edit        | Reports Syst   Fees & Discounts   Meetings   Meetings   Image: State of the system   Image: State of the system   Bank Details   Account number   Account number   SB Number                                                                                                    | tem<br>Groups<br>information has bee<br>r  | Email Tem<br>Edit                 |

. 8°

8

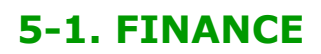

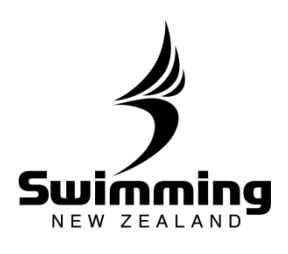

| GST Registered<br>Requested By<br>Requested on 28/11/2013                                                           |                                                        |
|----------------------------------------------------------------------------------------------------|--------------------------------------------------------|
| Cancel Approve Reject                                                                                               |                                                        |
|                                                                                                    |                                                        |
| Bank Details                                                                                                    |                                                        |
| Bank Details<br>Account name Granding<br>Account number 00000000<br>BSB Number 000000000000000000000000000000000000 | Your clubs bank details wil<br>now show on the Details |

. 8 .

8